# How to set up Credit Card Auto-Debit for Monthly Billing/Membership

1. Visit online registration here: <u>https://webtrac.tcpara.org</u> and sign in

| TACT US EVENT CALENDAR | <br>CHECKOUT | MY ACCOUNT<br>SIGN IN / REGISTER |
|------------------------|--------------|----------------------------------|
|                        |              |                                  |

#### 2. Enter your username and password

| WebTrac Login                                |                                                                                                    |
|----------------------------------------------|----------------------------------------------------------------------------------------------------|
| Jsername *                                   |                                                                                                    |
|                                              |                                                                                                    |
| Password *                                   |                                                                                                    |
|                                              |                                                                                                    |
|                                              | Login                                                                                                    |
|                                              |                                                                                                    |
| If you have an accou<br>If you have an accou | unt with us, but you've forgotten your username, please click here<br>unt with us, but you've forgotten your password, please click here. |
| If you're a brand ne                         | w patron with us, please click here to register for a new account.                                                                        |

3. Go to "My Account" and click on "Installment Billing"

|                     | HOME | SEARCH 🔻         | CONTACT US | EVENT CALENDAR      |                   | CART (0 ITEMS) S IN STORE #77000 ▼ |
|---------------------|------|------------------|------------|---------------------|-------------------|------------------------------------|
| Update              |      | History & Bal    | lances     | Reports             | Reprint           | My Account                         |
| Auto Debit          |      | My History       |            | Household Roster    | Reprint A Receipt | Household & Member                 |
|                     |      | Pay Old Balance  | 25         | Household Calendar  | Reprint A Ticket  | Wishlist                           |
| Installment Billing |      | Add To Gift Card | d          | Childcare Statement |                   | Account Settings                   |
|                     |      | Add Credit       |            | Member Visit Report |                   | Logout                             |
|                     |      |                  |            |                     |                   |                                    |

# 4. Click on "Update Bill Type"

| Current Installment Bill                                                                                                    | ls                                  |                |             |                                     |
|----------------------------------------------------------------------------------------------------|-------------------------------------|----------------|-------------|-------------------------------------|
| Household Number:                                                                                                    |                                     |                |             |                                     |
|                                                                                                    |                                     | 1              |             |                                     |
| You must link a Control of the second second sec | redit Card to this Bill.            |                | L           | Jpdate Credit Card Update Bill Type |
| Name                                                                                                    | Description                         | Next Bill Date | Bill Type   | Next Bill Amount                    |
| Flintstone, Fred                                                                                                    | Belk Individual Membership (155850) | 03/05/2021     | Credit Card | \$ 11.24                            |

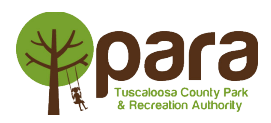

#### 5. Select "Credit Card or ACH" then click "Save"

| ll Type          |   |  |
|------------------|---|--|
| Credit Card      |   |  |
| create           | • |  |
| ACH              |   |  |
| Credit Card      |   |  |
| Installment Bill |   |  |
| Save Cancel      |   |  |
|                  |   |  |

|                            | puble cicult culu                   |                |             |                                    |
|----------------------------|-------------------------------------|----------------|-------------|------------------------------------|
| Current Installment Bills  |                                     |                |             |                                    |
| Household Number:          |                                     |                |             |                                    |
| O You must link a Creation | edit Card to this Bill.             |                |             | pdate Credit Card Update Bill Type |
| Name                       | Description                         | Next Bill Date | Bill Type   | Next Bill Amount                   |
| Flintstone, Fred           | Belk Individual Membership (155850) | 03/05/2021     | Credit Card | \$ 11.24                           |

# 7. Enter Card information and click "Continue"

6.

| Credit Card Input        |
|--------------------------|
| Name On Card *           |
|                          |
| Credit Card Number *     |
|                          |
| Expiration Date *        |
|                          |
| cvv *                    |
|                          |
| Billing Street Address * |
|                          |
| Billing Zip Code *       |
|                          |
|                          |
| Continue Cancel          |
|                          |

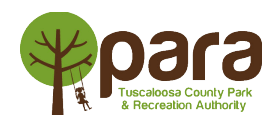